## 松山工農學生午餐網路訂餐操作教學

1、登入本校網路訂餐系統: <u>http://192.192.135.41/Order\_Lunchsaihs/index.aspx</u>

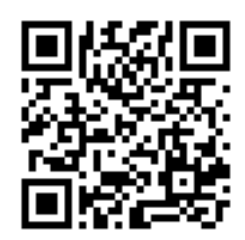

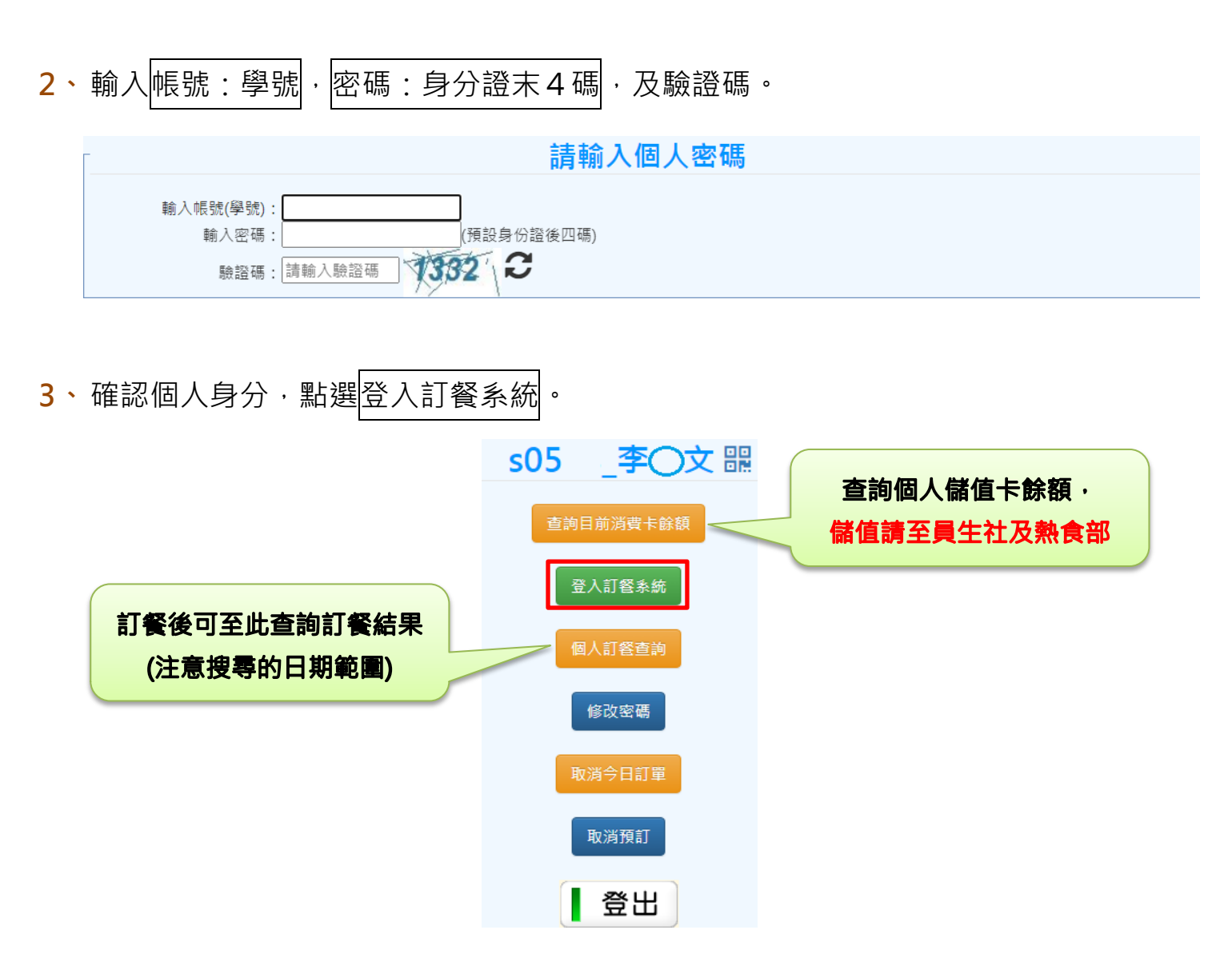

4、選擇當日或是預訂隔日中餐·**訂餐截止時間為取餐當日的上午 9:20**。

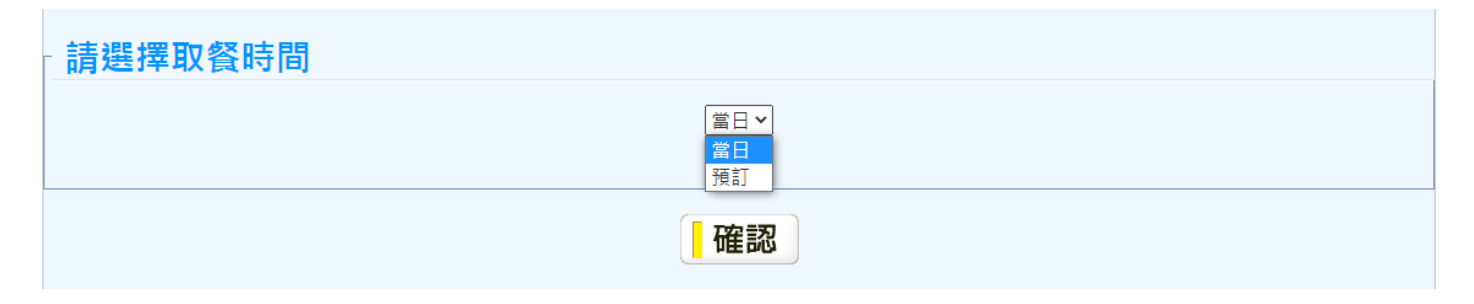

| 5、不論是當日訂 | 「餐或預訂,都是中午1 | 2:00 取餐(由班上同學至熱食部抬餐) | )。 |
|----------|-------------|----------------------|----|
|          | 當日▼         | 預訂 🗸 2022/09/08      |    |
|          | ●12:00      | 12:00                |    |
|          | 確認          | 確認                   |    |

6、進入點餐畫面,確認訂購日期及訂購商品, 消費金額為個人員生社儲值卡的費用。

| 1、確認訂購日期  | 班級: <mark>008_導師─</mark><br>餘額: <mark>271</mark>                                    |             | 性名: 字○文<br>構金額: 65.00 | 座號:02<br><b>「]]確認</b> 認                |             | J蹒       |         |   |
|-----------|-------------------------------------------------------------------------------------|-------------|-----------------------|----------------------------------------|-------------|----------|---------|---|
| 2、點選商品類別  | <ul> <li> <b>注意事項:</b>訂購日期:202:<br/>· 設定取餐時間為12:00<br/><sup>熟食◎ ∨</sup> </li> </ul> | 2/09/12     |                       | 6、確認訂                                  | 購           | 3.       | 訂購商品點選加 | Л |
|           | ◎商品類別                                                                               | 商品名稱        | 說明                    | 單價                                     | 剩餘數量        | 1 加入     |         |   |
|           | • 便當<br>• 麵食                                                                        | 無骨雞排便當      |                       | \$65                                   | 5000        | Ħ        |         |   |
|           | <ul> <li>决空</li> <li>鍋貼水餃</li> </ul>                                                | 椒鹽豬排便當      |                       | \$65                                   | 5000        | ×        |         |   |
|           |                                                                                     | 菲力雞排便當      |                       | \$65                                   | 5000        | <b>)</b> |         |   |
| 4、訂購商品顯示位 |                                                                                     |             | <b>全</b> 登出訂餐系統       |                                        |             |          |         |   |
|           | 商品名稱<br>無旁雞排便當                                                                      | 單價<br>65.00 | 數量 總價<br>1 65.00      | 11111111111111111111111111111111111111 | <b>₹</b>    | を動更新」    |         |   |
|           |                                                                                     |             |                       | 5、想取》<br>按變                            | 肖勾選 <br>動更新 | 刪除後      |         |   |

## 7、再次確認訂購商品交易金額,點選確定訂餐即完成。

| 班級: 008_導師一<br>目前帳戶餘額: 271 | 訂,    | 座號:02<br>溝總金額:65 |      |    | 姓名<br>交易後帳 | 品: <u>李○文</u><br>戶餘額: 206 |                             |
|----------------------------|-------|------------------|------|----|------------|---------------------------|-----------------------------|
| 商品編號                       | 學號    |                  | 商品名稱 |    | 單價         | 數量                        | 總價                          |
| 6                          | s0598 | 無骨雞排便當           |      |    | 65         | 1                         | 65                          |
|                            |       |                  |      |    |            | 合計:                       | 65                          |
|                            |       |                  |      |    |            |                           |                             |
|                            |       |                  |      |    |            | 17                        | 対款方式: ◉儲值付請                 |
|                            |       |                  |      | 確定 | 訂餐         | 修改訂餐                      | 取消訂餐                        |
|                            |       |                  |      | 確定 | 訂餐         | 合計:<br>作<br>修改訂餐          | 61<br>対款方式:(<br>【 <b>取洋</b> |

## 8、取消訂餐請自行於網路訂餐系統操作,超過當日早上 9:20 系統訂餐截止後即無法

取消當日訂餐。

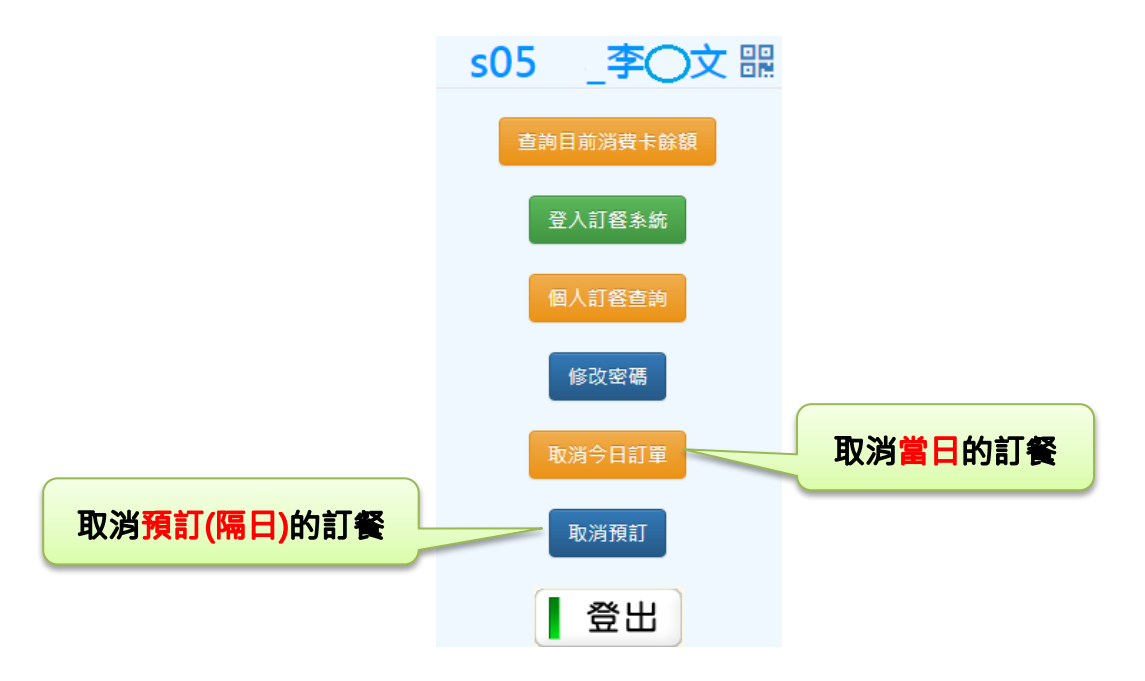

▶ 取消當日的訂餐畫面

| 班級:[008_]<br>目前帳戶餘額:[3 | 導師—]<br>386] | 座號    | 虎:[02 |       | 姓名: <u>李〇文</u>        |   |
|------------------------|--------------|-------|-------|-------|-----------------------|---|
| 訂購日期                   | 訂單編號         | 取餐時段  | 訂購總額  | 付款方式  | 訂購時間                  |   |
| 2022/09/13             | 22           | 12:00 | 65    | 合作社儲值 | 2022/9/13 上午 08:21:24 | 圃 |
|                        | 1、確認取消       | 訂餐日期  |       | 又消    | 2、取涕                  | 5 |

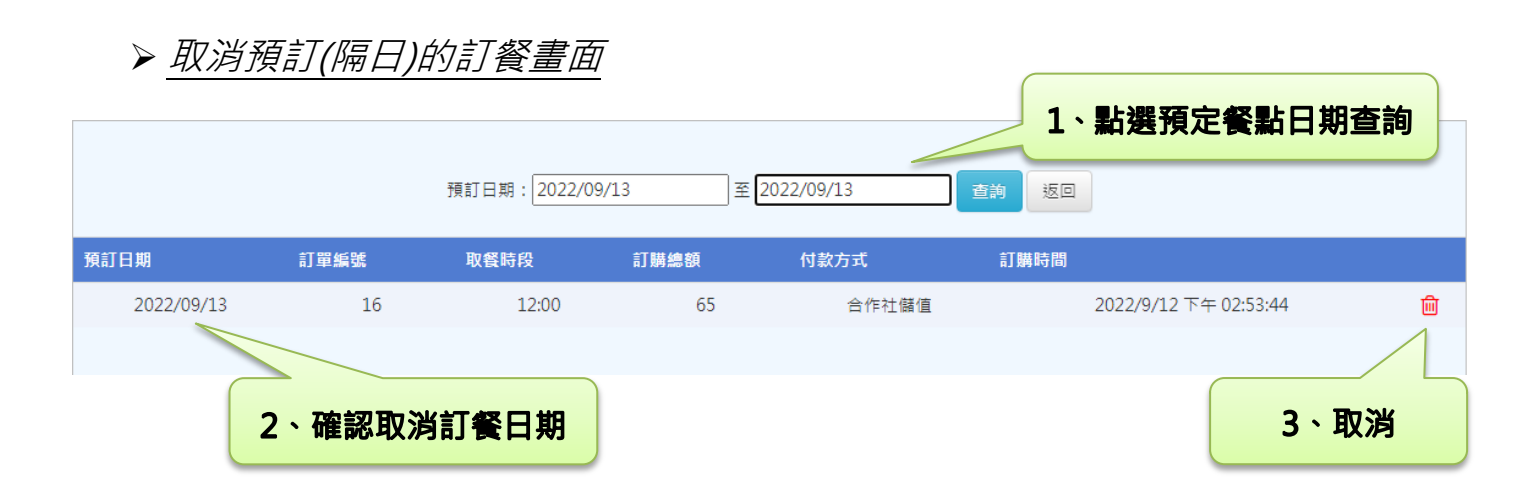

## 9、訂餐查詢, 輸入查詢時間區間。

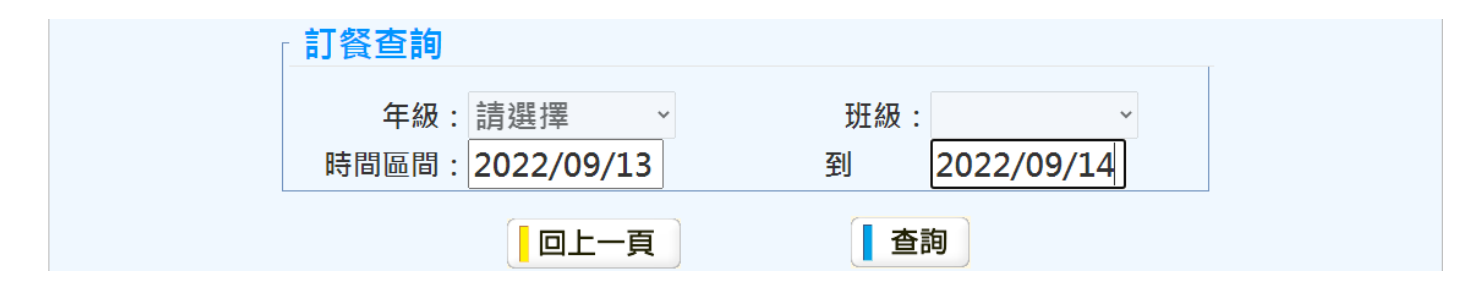

10、 明細所列為已完成網路訂餐的內容,確認取餐日期及訂單內容無誤。

| 消費時間:2022/9/13 上午 08:35:42 |
|----------------------------|
| 取餐日期:2022/09/13            |
| 社員編號:s0598                 |
| 姓名:李○文                     |
| 付款方式:合作社儲值                 |
| 總計:65                      |
| 訂單編號:23                    |
| 訂單內容:                      |
| 商店:01 熱食部                  |
| 取餐時間:12:00                 |
| 取餐單號:8                     |
| 明細:                        |
| 椒鹽豬排便當 65 x 1              |
| 小計:65                      |
|                            |
|                            |
|                            |
|                            |
|                            |
| 消費時間:2022/9/13 上午 08:36:39 |
| 取餐日期:2022/09/14            |
| 社員編號:s0598                 |
| 姓名:李○文                     |
| 付款方式:合作社儲值                 |
| 總計:65                      |
| 訂單編號:24                    |
| 訂單內容:                      |
| 商店:01 熱食部                  |
| 取餐時間:12:00                 |
| 取餐單號:9                     |
| 8月4冊 :                     |
|                            |
| 菲力雞排便當 65 x 1              |